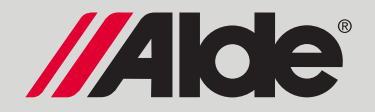

# Guide rapide du panneau de commande pour Alde Compact 3030/3030 Plus

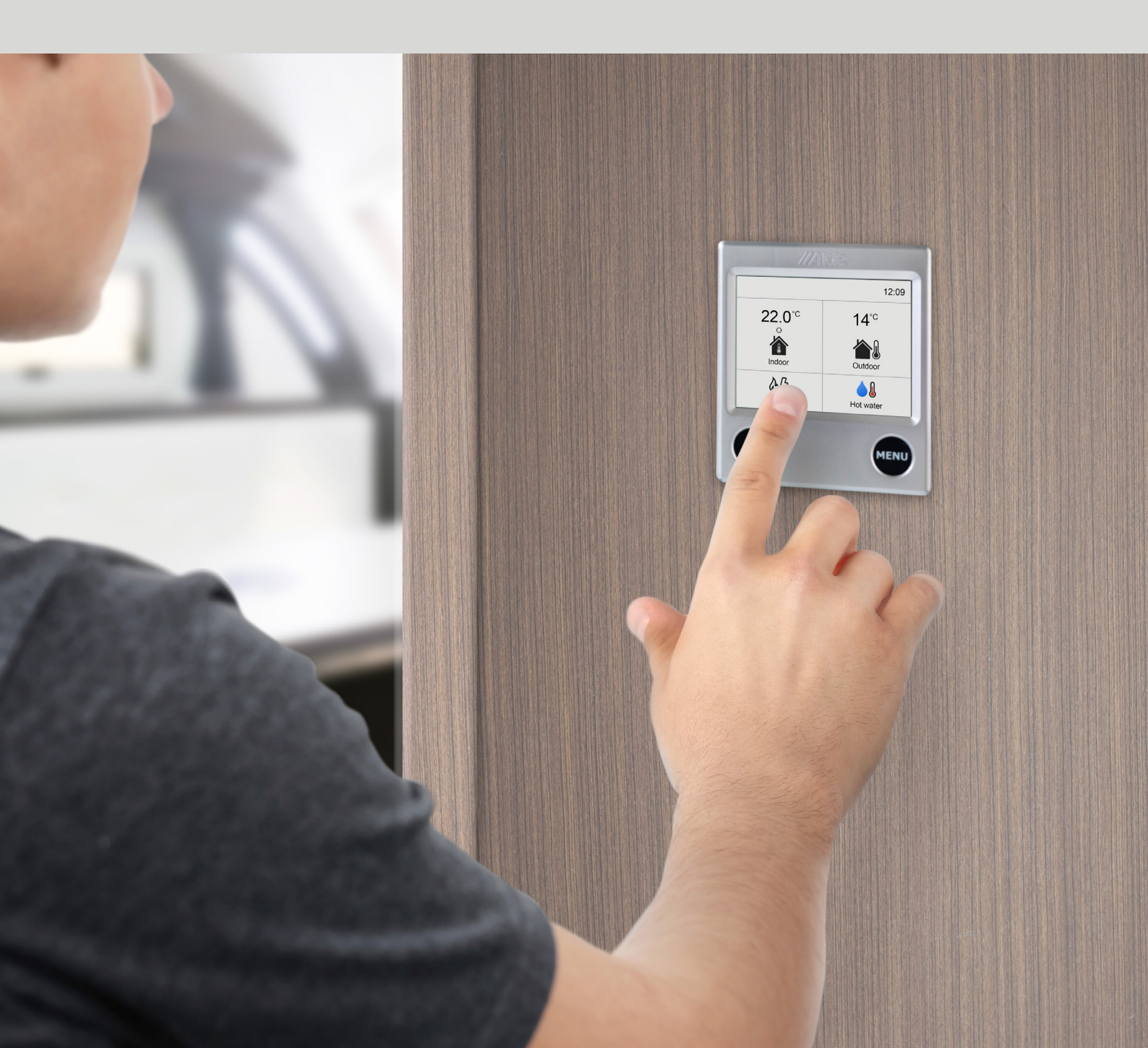

## Menu principal de l'écran d'état

Appuyez sur un symbole sur l'écran d'état pour atteindre son sous-menu.

Si un capteur extérieur est installé, la température

extérieure actuelle s'affiche.

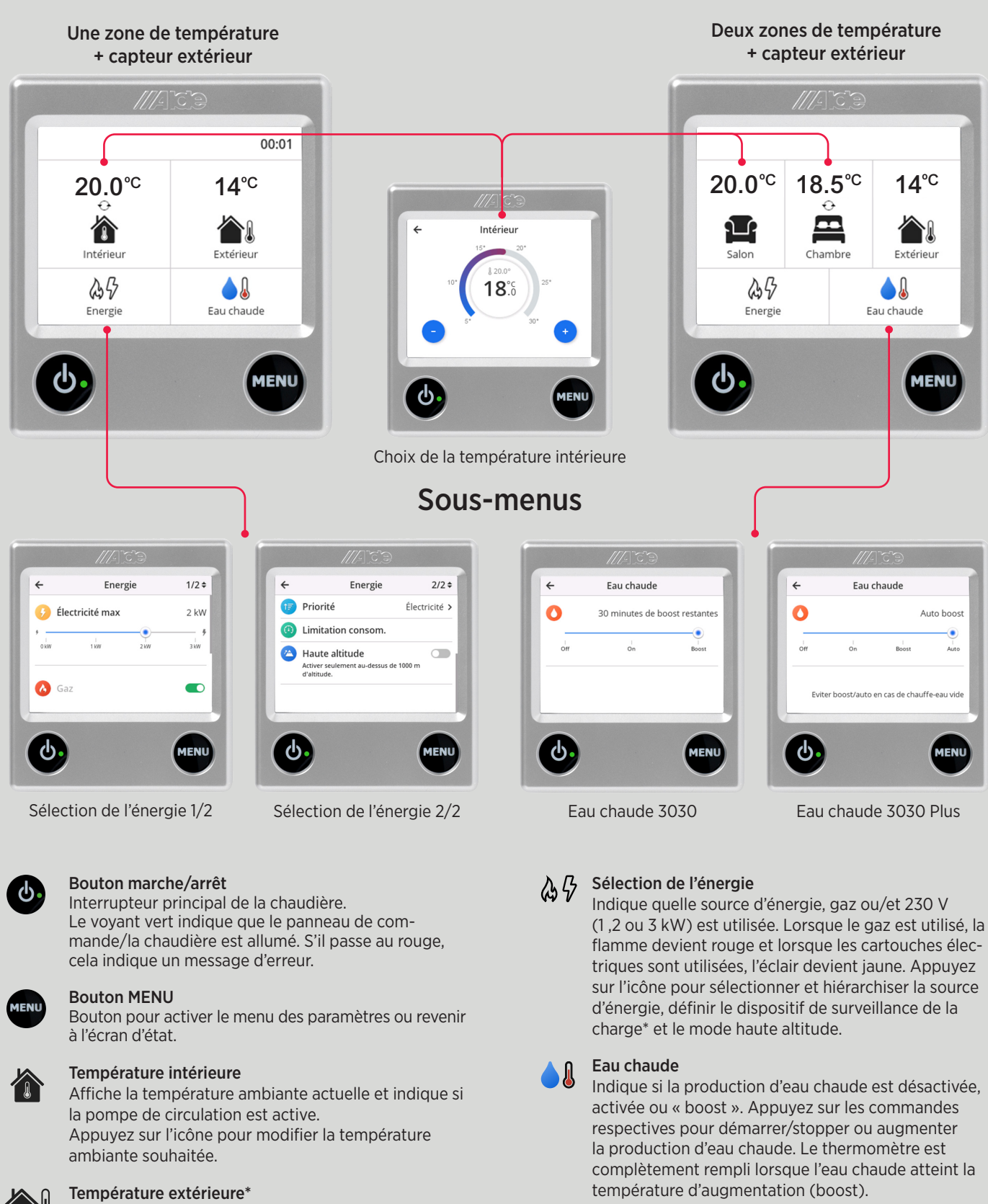

- △ L'eau chaude est éteinte.
- L'eau chaude est allumée.
- « Boost », (production d'eau chaude prioritaire pendant 30 min).
- Auto (seulement pour 3030 Plus). Eau chaude allumée et automatiquement "boostée" si besoin.

### Menu symbole de l'écran d'état

Appuyez sur un symbole sur l'écran d'état pour atteindre directement son menu. Ceux-ci sont également accessibles via le bouton de menu en bas à droite. Le chemin via le bouton de menu est décrit en détail page suivante.

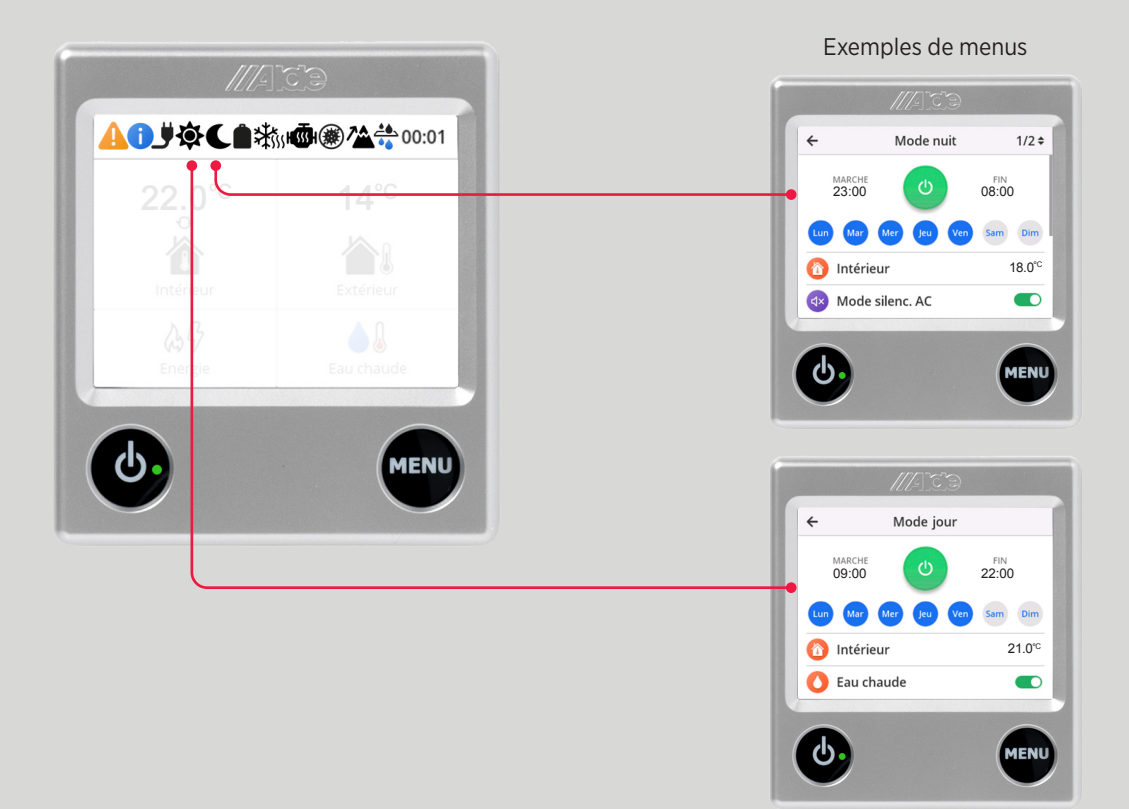

#### Messages d'exploitation

S'affichent en cas d'interruption de service temporaire.

#### Information

Clignote lorsqu'il y a un message d'information. Par exemple, il se peut qu'il soit temps de renouveler le coussin d'air du réservoir d'eau chaude ou d'effectuer une nouvelle tentative de démarrage de la chaudière.

230 V

S'affiche lorsque le 230 V est connecté à la chaudière.

#### Mode jour

S'affiche lorsque la fonction est activée et devient vert lorsqu'elle est active, c'est-à-dire dans l'intervalle de temps défini.

### Mode nuit

ð

S'affiche lorsque la fonction est activée et devient vert lorsqu'elle est active, c'est-à-dire dans l'intervalle de temps défini.

#### Bouteille de GPL pleine/vide\*

S'affiche si un coupleur de bouteille Truma DuoControl est connecté à votre système de chauffage Alde. Bouteille noire = Le gaz est dans la première bouteille. Bouteille rouge = Première bouteille vide et le coupleur est passé à la deuxième bouteille.

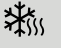

H SSS H

(#)

#### Dégivreur EisEx\*

S'affiche si EisEx est activé et en vert s'il est actif.

#### Chauffage du moteur\*

S'affiche lorsqu'un dispositif de chauffage du moteur est installé et allumé. Devient vert lorsqu'il est actif.

#### Anti-bactérien

Le programme d'élimination automatique des bactéries de la chaudière fonctionne.

### 7

Mode altitude

S'affiche si le mode altitude est actif. Important à utiliser pour la production de chaleur avec du gaz à des altitudes supérieures à 1000 m au-dessus du niveau de la mer.

Désactivez la fonction lorsque le véhicule est de retour en dessous de 1000 m au-dessus du niveau de la mer.

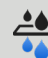

#### Alde AquaClear UV-C\*

S'affiche lorsque la pompe d'eau douce et le filtre à eau fonctionnent.

ATTENTION !

Les fonctions marquées d'une étoile (\*) sont accessoires.

## Menu Paramètres

Appuyez sur la touche MENU pour accéder aux menus de réglage. Pour changer de menu, cliquez ici.

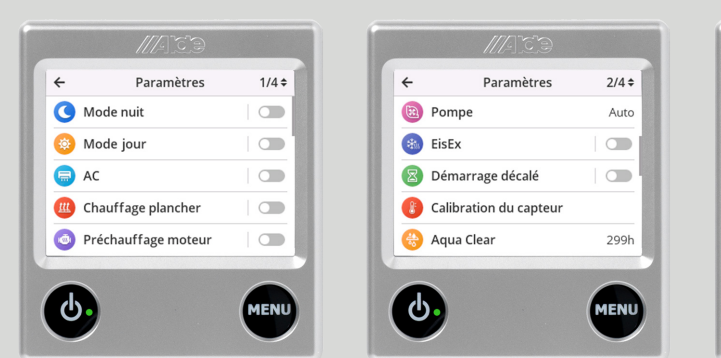

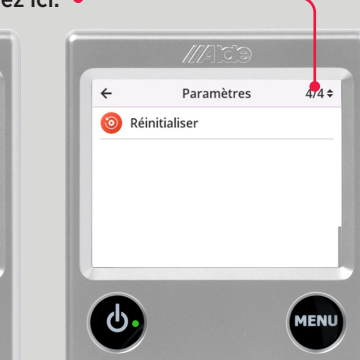

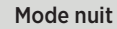

Une fonction intelligente pour un confort optimal 24h/24 et 7j/7 qui modifie automatiquement les fonctions sélectionnées pendant la nuit. Choisissez les jours et les heures où le mode nuit doit être activé.

Vous pouvez choisir d'activer les fonctions suivantes :

- Température nocturne souhaitée.
- 1-zone: Changez les capteurs de température pour le lit pendant la nuit\*.
- 2-zone: Changez les capteurs de température pour la climatisation pour le lit pendant la nuit\*.
- Chauffage par le sol\* allumé ou éteint.
- Eau chaude allumée ou éteinte.
- Climatiseur \* plus silencieux.
- Le panneau de commande devient sombre pour éviter qu'il « éclaire » le véhicule pendant la nuit.

#### Mode jour

Modifie automatiquement les fonctions sélectionnées pendant le jour. Choisissez les jours et les heures où le mode iour doit être activé.

Vous pouvez choisir d'activer les fonctions suivantes :

- Température diurne souhaitée.
- Chauffage par le sol\* allumé ou éteint.
- Eau chaude allumée ou éteinte.

#### AC\* (climatisation automatique)

Si vous avez un climatiseur Truma connecté au système de chauffage, il est possible de contrôler la climatisation à partir du panneau de commande. Cette fonction permet d'obtenir une climatisation entièrement automatique dans lequel le système de chauffage et le climatiseur fonctionnent ensemble. Avec un capteur extérieur installé, le confort est encore meilleur et offre une transition plus douce entre la chaleur et le froid.

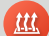

#### Chauffage par le sol\*

Lance ou stoppe le chauffage par le sol. Sélectionnez le chauffage par le sol en continu en activant « Continuous ».

#### **Réchauffeur moteur\***

Réchauffez le moteur du camping-car à l'aide du système de chauffage Alde via un échangeur de chaleur et une pompe de circulation.

Activez/désactivez cette fonction, sélectionnez l'heure de démarrage et la durée de la phase de réchauffage.

#### Pompe

Choisissez si la pompe de circulation de la chaudière doit fonctionner en automatique ou en continu. Si une pompe de circulation avec commande PWM est montée, la vitesse de la pompe peut être contrôlée en cinq étapes.

#### EisEx\*, dégivreur pour régulateur de gaz

Prévient la formation de givre dans le régulateur en hiver. Sélectionnez le mode actif ou désactivé, et décidez si EisEx doit s'allumer automatiquement par temps froid. L'activation automatique nécessite l'installation d'un capteur extérieur.

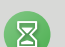

4

🔳 Ecran

Langue

Informations service

Configuration système

👩 Son

Paramètres

3/4 \$

Français >

MEN

#### Démarrage automatique de la chaudière

Activez ou désactivez cette fonction, sélectionnez l'heure de début et de fin. Réglez le démarrage différé et l'arrêt de la chaudière avec la touche marche/arrêt. La chaudière démarre alors en fonction des heures définies.

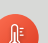

#### Étalonnage de la température de la sonde

Si la température affichée sur le panneau de commande ne correspond pas à la température réelle, elle peut être ajustée de ± 5 °C. Ceci s'applique également au capteur de température extérieure.

#### Écran

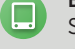

Sélectionnez la luminosité de l'écran du panneau de commande : faible, moyenne ou élevée. Décidez également du mode d'affichage de l'écran d'état : normal, inversé ou sombre. Si l'option Dark est sélectionnée, le panneau s'éteint après 30 secondes et se rallume au premier contact.

Son 

Activez ou désactivez les sons des boutons des avertissements/des notifications.

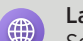

Q

00

#### Langue

Sélectionnez la langue des menus du panneau de commande. Les langues disponibles sont l'anglais, l'allemand et le français.

#### Maintenance

Affiche les valeurs du système de chauffage ; celles-ci sont mises à jour en permanence et décrivent l'état actuel de la chaudière.

#### Configuration système

Vous trouverez ici tous les accessoires ou fonctions qui peuvent être connectés au système de chauffage Alde. Vérifiez lesquels sont déjà installés dans le système de chauffage pour pouvoir les commander à partir du panneau de commande.

#### Réinitialisation

Réinitialise le système aux paramètres d'usine. Les accessoires/fonctionnalités sélectionnés sous Configuration du système ne sont pas affectés.

#### ATTENTION !

Les fonctions marquées d'une étoile (\*) sont accessoires. Pour plus d'informations, reportez-vous aux instructions d'utilisation

#### Alde France

Téléphone : +33 (0)1 53 30 79 64 Courriel : aldefrance@alde.se

#### Alde International Systems AB

Bohan10666A129901 F29675 5äněde • Sweden Tél: +46 (0) 44 71270 info@alde.se • www.alde.se